#### Нюансы установки и настройки Mikrotik Cloud Hosted Router

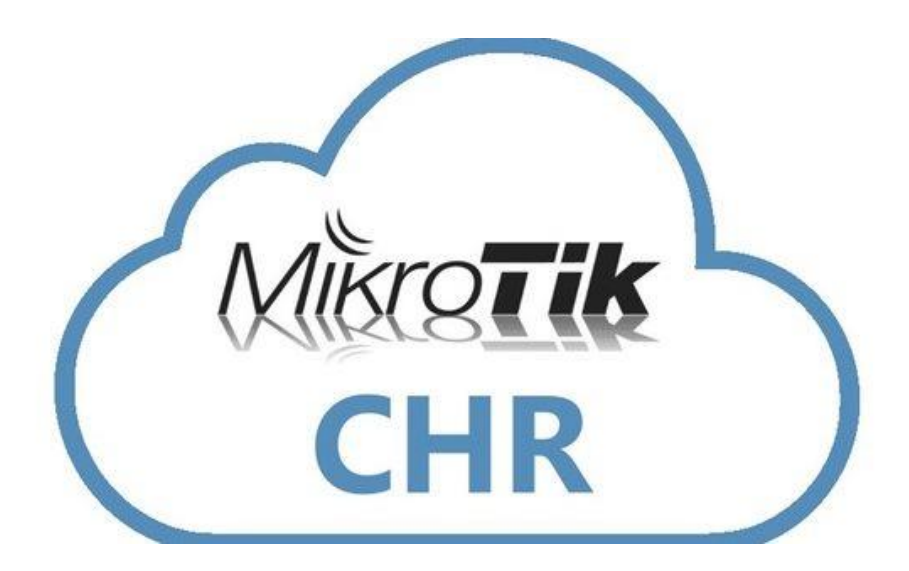

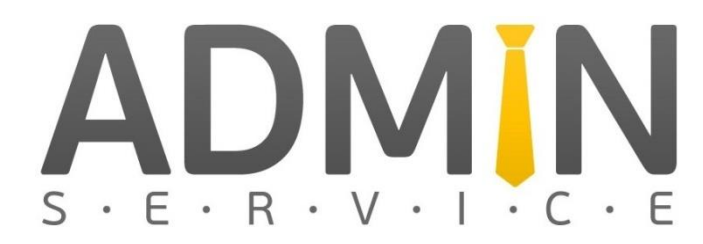

## Mikrotik Cloud Hosted Router (CHR)

Cloud Hosted Router <sup>™</sup> - особый вид хорошо известной операционной системы Mikrotik RouterOS, предназначенной специально для использования на серверах VPS/VDS хостинг провайдеров с 64 битной архитектурой. Основной задачей CHR является распределение, перенаправление и управление сетевым трафиком. Минимальные характеристики VPS/VDS:

- 64bit CPU с поддержкой виртуализации
- 128 МВ или более ОЗУ
- 128 MB дискового пространства (но не более 16GB)

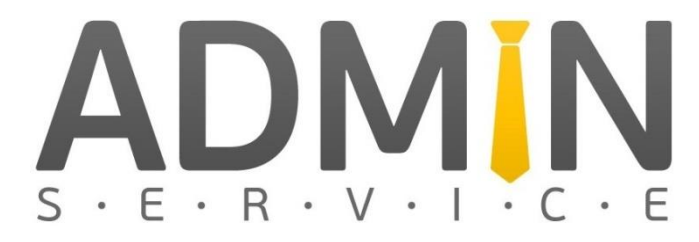

## Подготовительные работы: 1. Регистрация хостинг аккаунта

Данная презентация написана на примере использования услуг хостинг компании ИТЛ

Для регистрации можно использовать следующую ссылку:

ИТЛ регистрация

Наш промокод: РР-1779012

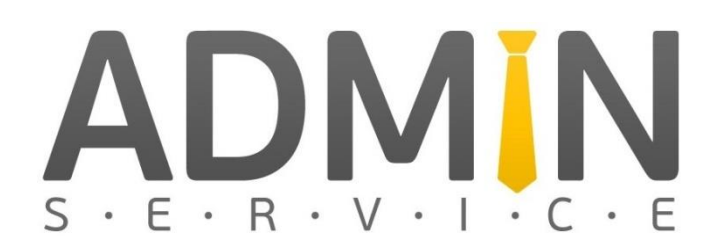

## Подготовительные работы: 1. Регистрация хостинг аккаунта

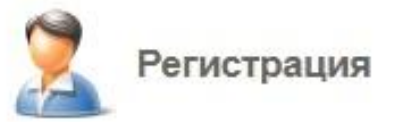

#### У меня уже есть учетная запись

Условия использования

Ok

Согласен с условиями использования

Отмена

| Страна          | * | 🔚 Украина 🖃      | ? |
|-----------------|---|------------------|---|
| Email адрес     | * | email            | ? |
| Контактное лицо | * | Корнев Александр | ? |
| Тароль          | * | ·····            | ? |
| Тодтверждение   | * |                  | ? |
|                 |   |                  |   |

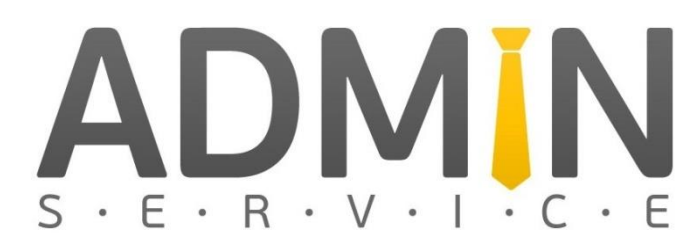

## Подготовительные работы: 2. Заказ услуг

| T.       | Заказ виртуального                                                                                                    | сервера                                                                            | Ċ @     |
|----------|----------------------------------------------------------------------------------------------------|------------------------------------------------------------------------------------|---------|
|          | Шаг 1<br>Тарифный план                                                                                                    | Шаг 2                                                                              |         |
|          |                                                                                                    | Дата-центр, в котором будет открыта услуга                                         | J       |
| ыберите  | дата-центр                                                                                                    | EU3.ITLDC (RIX)                                                                    | ?       |
|          |                                                                                                    |                                                                                    |         |
| ериод оп | латы                                                                                                    | 💿 месяц. 🕥 Три месяца 🕥 Полгод                                                     | ца Отод |
|          | латы<br>SSD VDS 1G: 1Gb RAM, 1 CPU,<br>true unmetered bandwidth                                                            | толгод<br>10Gb SSD RAID1+0, 3.49 € за<br>месяц 3а                                  | аказать |
|          | латы<br>SSD VDS 1G: 1Gb RAM, 1 CPU,<br>true unmetered bandwidth<br>SSD VDS 2G: 2Gb RAM, 2 CPU,<br>true unmetered bandwidth | 10Gb SSD RAID1+0, 3.49 € за<br>месяц 3а<br>15Gb SSD RAID1+0, 6.99 € за<br>месяц 3а | аказать |

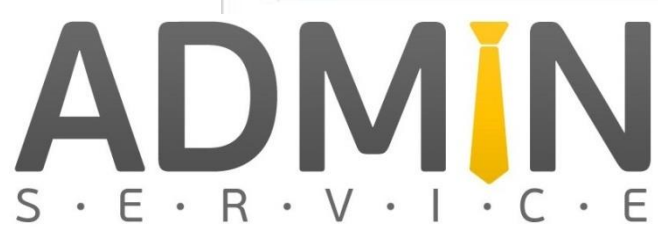

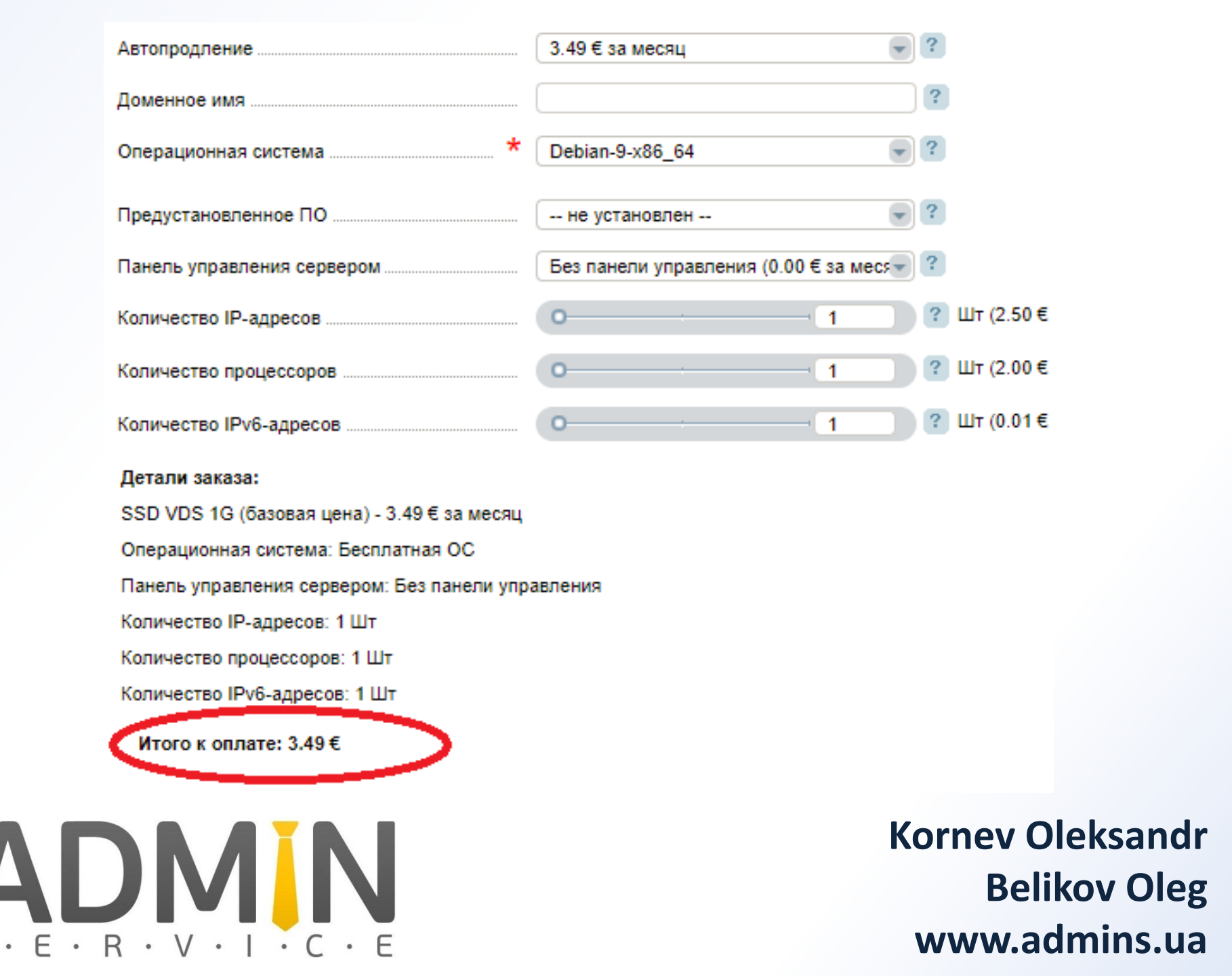

# Подготовительные работы:

 После успешной регистрации и оплаты, авторизируемся и заходим в раздел: «Виртуальные серверы»

| : - 1                                                                          | 🥵 😵            |                                                |                             |                              |                     |                               |                            | Баланс 0.00 €    | 🙎 sawka881@gmail.com 🕳      |
|--------------------------------------------------------------------------------|----------------|------------------------------------------------|-----------------------------|------------------------------|---------------------|-------------------------------|----------------------------|------------------|-----------------------------|
|                                                                                | Главная        | Виртуальные выделенные се 💿                    |                             |                              |                     |                               |                            |                  |                             |
| Q Ctrl + Shift + M                                                             | E              | Зиртуальные выделенные серве                   | ы                           |                              |                     |                               |                            | C 😭              | ' 🖈 🍘 🗐 🗐 📇 🖏               |
| Клиент > Товары/Услуги                                                         | Заказать И     | оменитъ Смена пароля Перезагрузка Р-аду        | реса Продлить Сменат        | арифа История Инстру         | ция Вопрос Перейт   | И                             |                            | Ctrl + Shift + F | <b>T</b>                    |
| н товары холунн<br>Виртуальные серверы 🖄<br>Виртуальный хостинн<br>DNS-хостинг | ld ↓<br>169990 | Доменное имя<br>vds-169990.hosted-by-itldc.com | IP-адрес<br>195.123.212.140 | Шаблон ОС<br>Debian-9-x86_64 | Тариф<br>SSD VDS 1G | Дата-центр<br>EU3.ITLDC (RIX) | Действует до<br>2018-06-07 | Состояние        | Стоимость<br>3.49 € / Месяц |
| Лицензии ISPsystem                                                             |                |                                                |                             |                              |                     |                               |                            |                  |                             |

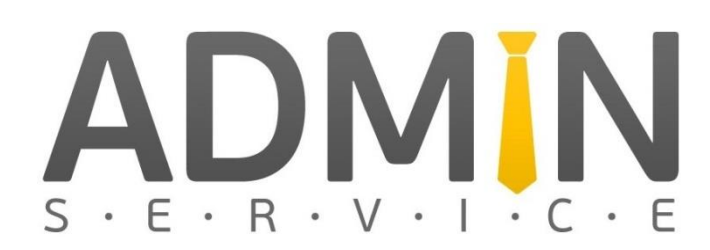

Реселлинг виртуальн Размещение серверол Администрирование Место для бэкалов SSL-сертификаты DDoS Protection

## Подготовительные работы: 3. Подготовка LiveCD образа

Ищем в интернете образ любимого дистрибутива Linux для запуска в режиме LiveCD и копируем прямую ссылку на нужный нам iso образ в буфер обмена или блокнот:

http://cdimage.ubuntu.com/lubuntu/releases/16.04/release/l ubuntu-16.04-desktop-amd64.iso

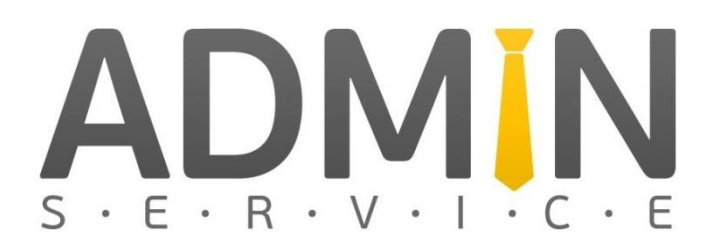

Нажимаем на виртуальный сервер созданный по умолчанию, вверху становятся активными: кнопки управления, нажимаем «Перейти»

|                                          | 8 8        |                                         |                       |                         |                |                 |              | Баланс 0.00 €       | 🙎 sawka881@gmail.com 🚽 |
|------------------------------------------|------------|-----------------------------------------|-----------------------|-------------------------|----------------|-----------------|--------------|---------------------|------------------------|
| <b>GROUP</b>                             | Главная    | Виртуальные выделенные се ()            |                       |                         |                |                 |              |                     |                        |
|                                          |            |                                         |                       |                         |                |                 |              |                     |                        |
| Q Citi + Shift + M                       | E          | виртуальные выделенные сервер           | ы                     |                         |                |                 |              | C 😭                 | 🗴 🍘 🔳 🖷 📇 🖷            |
| 🙎 Клиент 🕨                               | 4          | 🍃 🛸 🕪 á                                 | ) 🛞 🛒                 |                         | & 🧾            |                 |              | HO Ctrl + Shift + E | ~                      |
| 🛒 Товары/Услуги                          | Заказать И | зменить Смена пароля Перезагрузка IP-ад | еса Продлить Сменатар | рифа История Инструкция | Вопрос Перейти |                 |              | Ed cut + punt + 1   |                        |
| Виртуальные серверы                      | ld 👻       | Доменное имя                            | ІР-адрес              | Шаблон ОС               | Тариф          | Дата-центр      | Действует до | Состояние           | Стоимость              |
| Виртуальный хостинг<br>DNS-хостинг       | 169990     | vds-169990.hosted-by-itidc.com          | 195.123.212.140       | Debian-9-x86_64         | SSD VDS 1G     | EU3.ITLDC (RIX) | 2018-06-07   | 🞯 Активен           | 3.49 € / Месяц         |
| Лицензии ISPsystem<br>Выделенные серверы |            |                                         |                       |                         |                |                 |              |                     |                        |

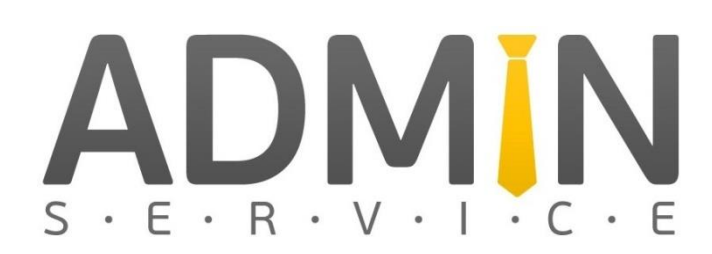

Mecto для бэкапов SSL-сертификаты DDoS Protection

- Переходим на страницу «VM manager»
- В разделе «Управление» выбираем:
- «ISO образы» загрузить

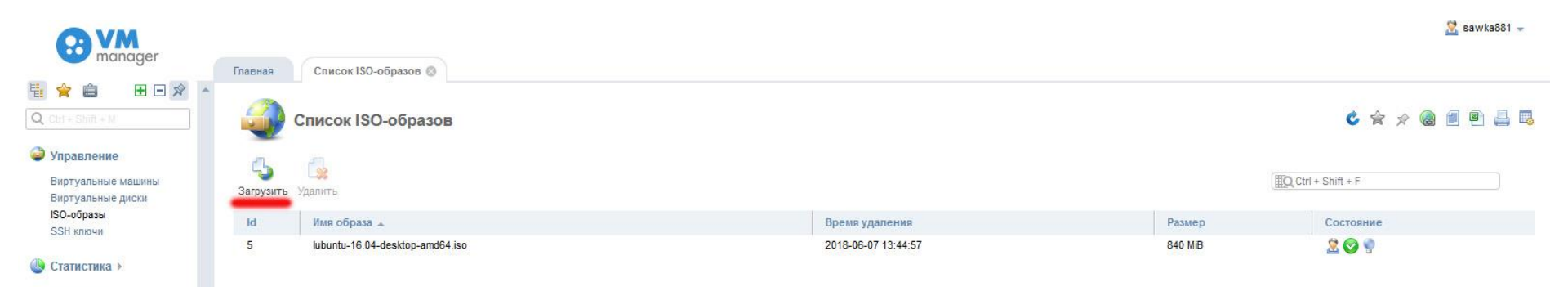

ADMIN S · E · R · V · I · C · E

Настройки >

Выбираем «URL ISO-образа на другом сервере» Вставляем заранее сохраненную ссылку на образ Linux LiveCD Присваиваем любое имя, нажимаем «ок»

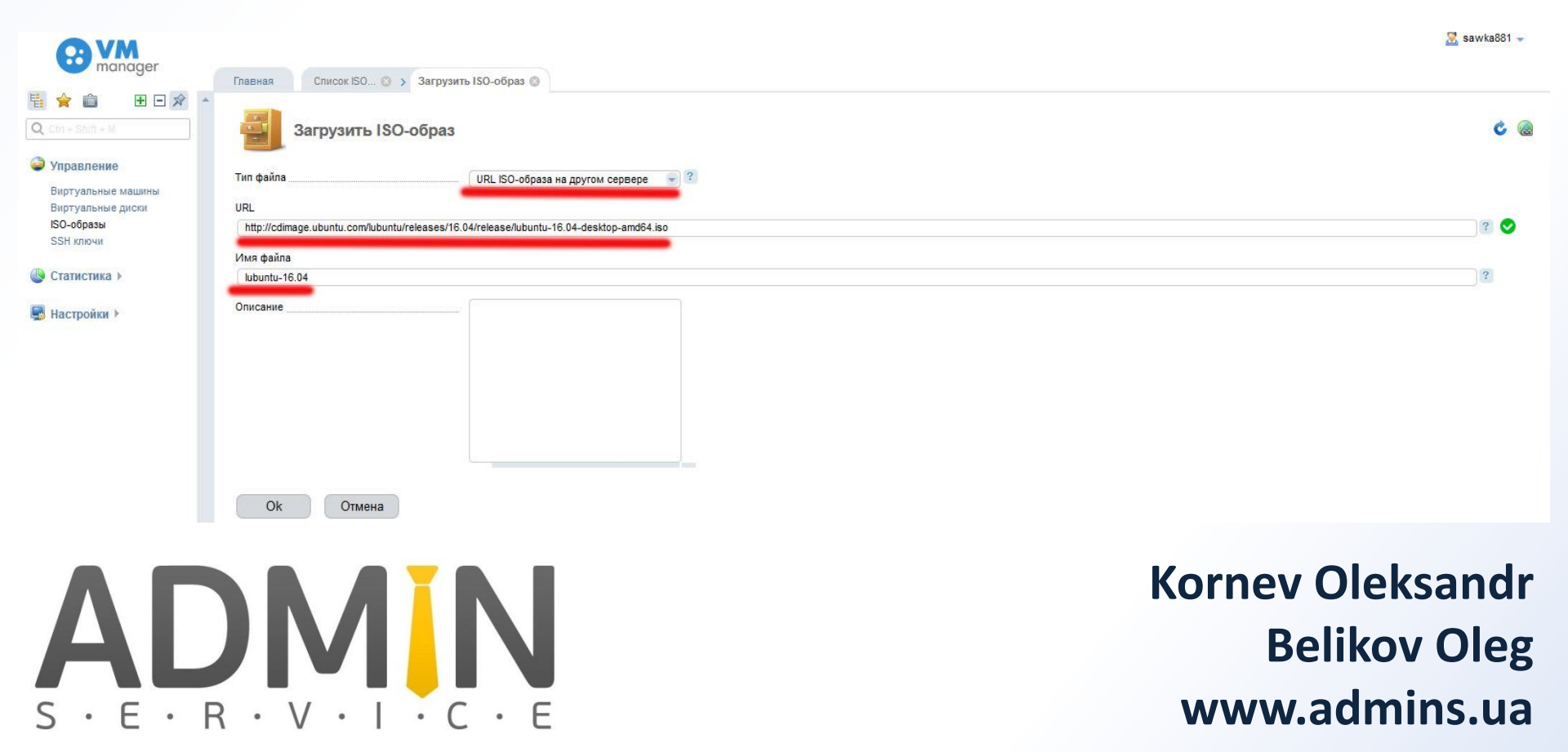

 Начался процесс загрузки, о чем свидетельствует анимированное изображение диска, дожидаемся пока появится «зеленая галочка» (2-5 минут)

| <b>WM</b>                                       |               |                                 |                     |         | 🔀 sawka881 🛩        |
|-------------------------------------------------|---------------|---------------------------------|---------------------|---------|---------------------|
| manager                                         | Главная       | Список ISO-образов 🔕            |                     |         |                     |
| 🗄 😭 🍙 🛛 🖻 🖈 🖻                                   |               |                                 |                     |         |                     |
| Q Ctrt + Shift + M                              |               | Список ISO-образов              |                     |         | 💪 🚖 🖈 🎯 🗐 🖶 🔜       |
| Управление Виртуальные машины Виртуальные диски | ()<br>Удалить |                                 |                     |         | IQ Ctrl + Shift + F |
| ISO-oбразы                                      | Id            | Имя образа 🔺                    | Время удаления      | Размер  | Состояние           |
| John Millorn                                    | 5             | lubuntu-16.04-desktop-amd64.iso | 2018-06-07 13:44:57 | 840 MiB | 2 📀 🍨               |
| 🕓 Статистика 🕨                                  | 6             | lubuntu-16.04                   | 2018-06-09 09:58:56 |         | 209                 |

ADMIN S · E · R · V · I · C · E

Настройки >

#### Возвращаемся в раздел «Виртуальные машины» Нажимаем кнопку «Диски»

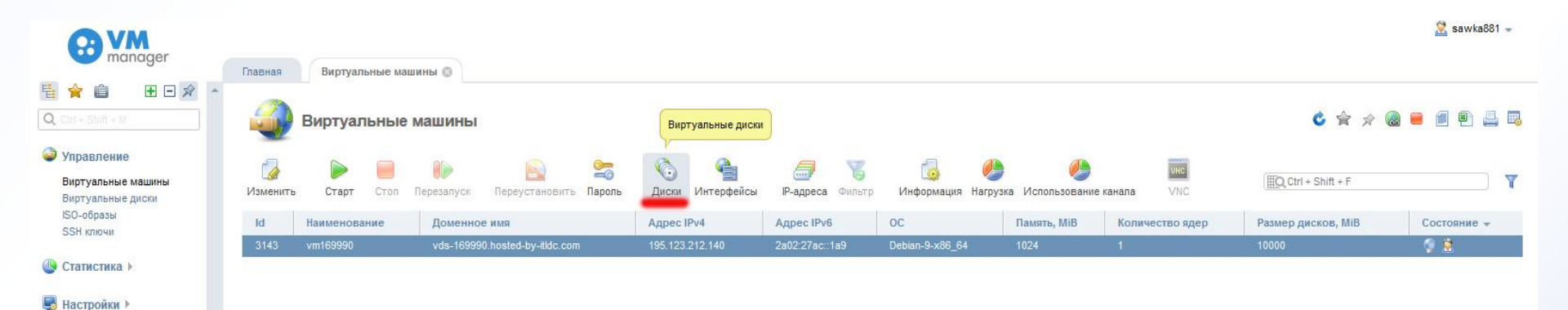

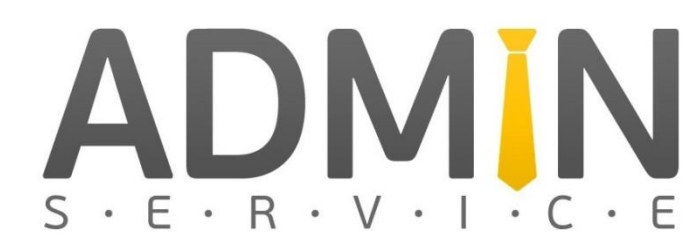

## 4. Подготовка к загрузке LiveCD

#### В разделе «Диски» нажимаем «ISO»

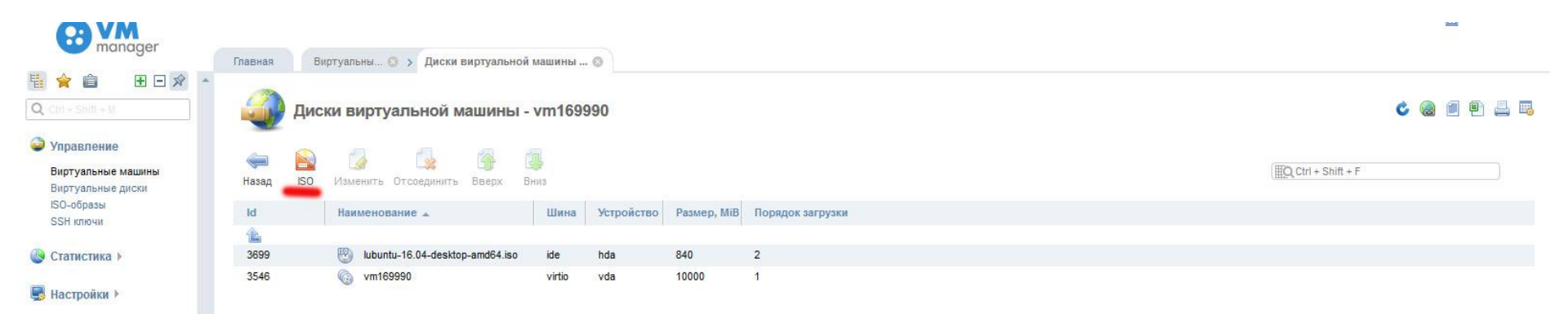

#### Ставим приоритет загрузки «В начало»

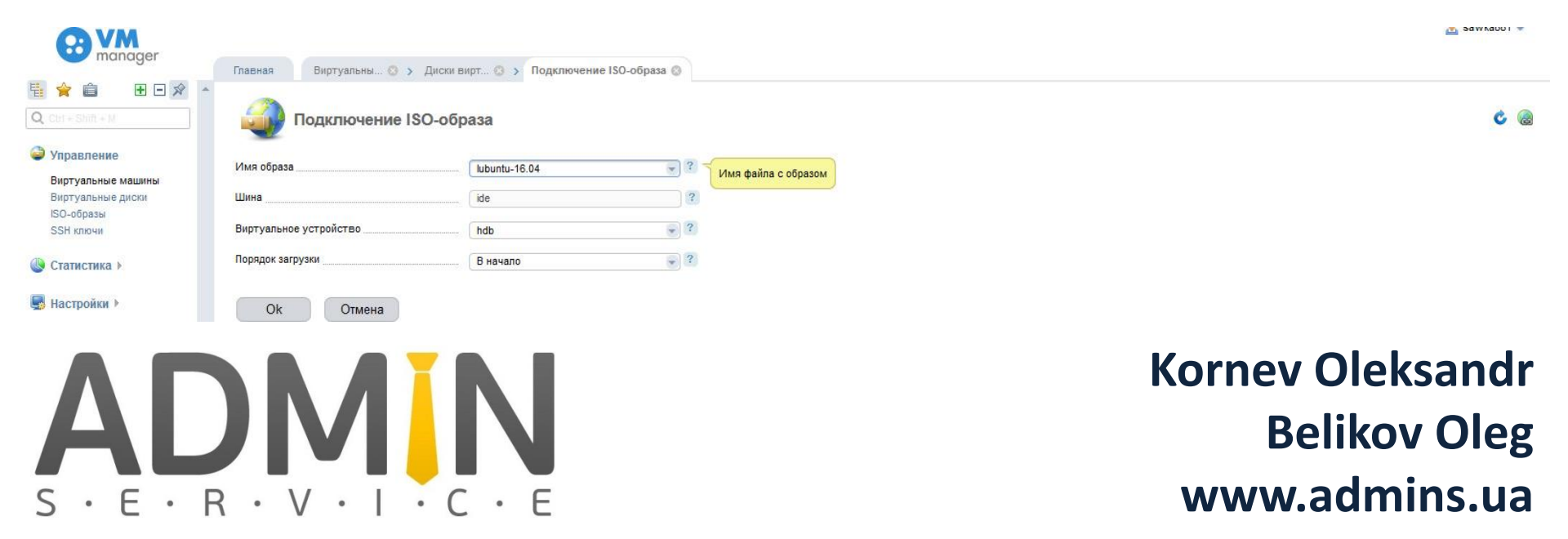

## Подготовительные работы: 5. Запоминаем IP адрес для LiveCD

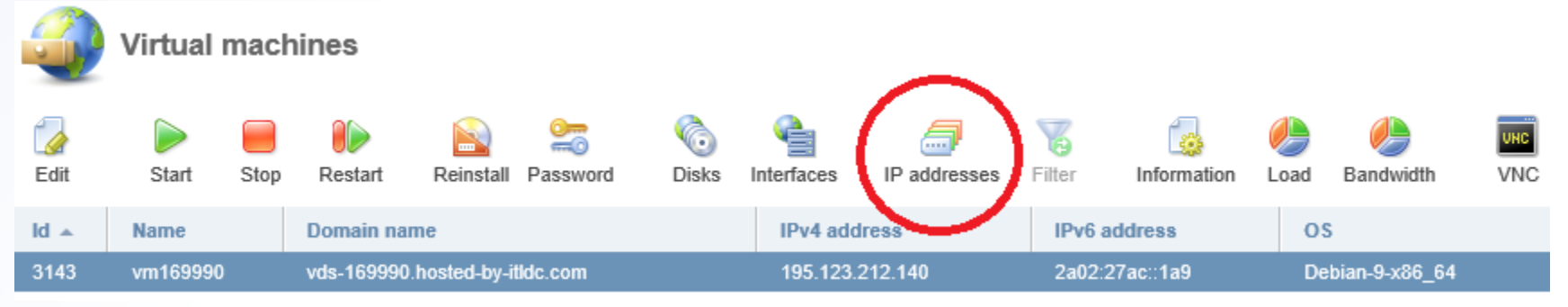

| Dashboard                                                                                                    | Virtual ma      | S > List of IP | addresses - vm 😒  |               |  |
|----------------------------------------------------------------------------------------------------|-----------------|----------------|-------------------|---------------|--|
|                                                                                                    | List of IP add  | dresses - vi   | m169990           |               |  |
| e<br>Back                                                                                                    | []<br>Edit      |                |                   |               |  |
| Id                                                                                                    | IP address      | Domain         | Gateway address 🔺 | Network mask  |  |
| 1 Alian Alian Ali |                 |                |                   |               |  |
| 20388                                                                                                    | 195.123.212.140 | vds-169990.h   | 195.123.208.1     | 255.255.248.0 |  |
| 20389                                                                                                    | 2a02:27ac::1a9  | vds-169990.h   | 2a02:27ac::1      | 32            |  |

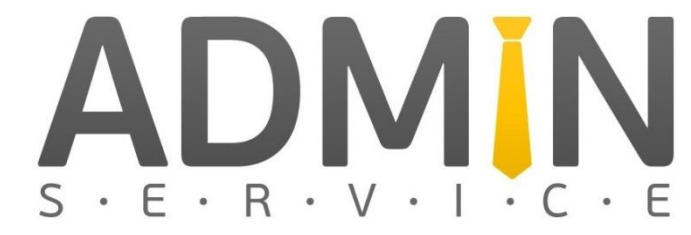

## Подготовительные работы: 6. Загрузка с LiveCD

Далее, как и принято, работает зачастую только через Internet Explorer

|                                                                                                    | Virtual mac  | hines                                |                   |                                                                                                    |                                                                                                    |              |        |             |                                          |                |     |
|----------------------------------------------------------------------------------------------------|--------------|--------------------------------------|-------------------|----------------------------------------------------------------------------------------------------|----------------------------------------------------------------------------------------------------|--------------|--------|-------------|------------------------------------------|----------------|-----|
| Edit                                                                                                    | Start 1      | Restart Re                           | einstall Password | Contraction Contraction Contra | Market Second Second Se | IP addresses | Tilter | Information | 🌽<br>Load                                | )<br>Bandwidth | VNC |
| ld 🔺                                                                                                    | Name         | Domain name                          |                   |                                                                                                    | IPv4 add                                                                                                    | Iress        | IPv6 a | ddress      | 0                                        | s              |     |
| 3143                                                                                                    | vm169990     | vds-169990.hoste                     | ed-by-itldc.com   |                                                                                                    | 195.123.                                                                                                    | 212.140      | 2a02:2 | 27ac::1a9   | De                                       | ebian-9-x86_64 |     |
|                                                                                                    |              |                                      |                   |                                                                                                    |                                                                                                    |              |        |             |                                          |                |     |
| 4                                                                                                    | Virtual mac  | nines                                |                   |                                                                                                    |                                                                                                    |              |        |             |                                          | 2              |     |
| <u>م</u>                                                                                                    | Virtual mac  | nines                                | N 25              | 6                                                                                                    |                                                                                                    | <i>a</i>     | 8      |             |                                          | e 2            | UNC |
| Contraction of the second second seco | Virtual macl | nines                                | nstall Password   | Contraction of the second second seco | Interfaces                                                                                                    | IP addresses | Filter | Information | n an an an an an an an an an an an an an | 2<br>Dandwidth | UNC |
| €dit                                                                                                    | Virtual macl | hines<br>Restart Rein<br>Domain name | nstall Password   | Contraction Contraction Contra | Interfaces                                                                                                    | IP addresses | Filter | Information | Load<br>OS                               | 2<br>Dandwidth | UNC |

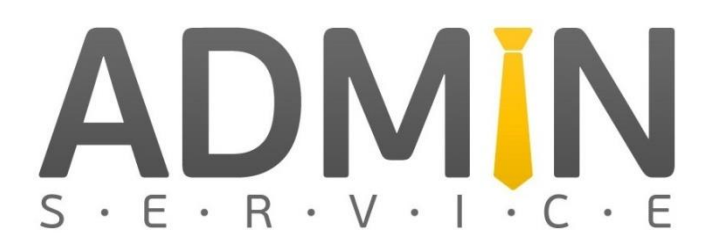

#### Подготовительные работы:

|                | Lar              | iguage                |              |
|----------------|------------------|-----------------------|--------------|
| Amharic        | Français         | Македонски            | Tamil        |
| Arabic         | Gaeilge          | Malayalam             | తెలుగు       |
| Asturianu      | Galego           | Marathi               | Thai         |
| Беларуская     | Gujarati         | Burmese               | Tagalog      |
| Български      | עברית            | Nepali                | Türkçe       |
| Bengali        | Hindi            | Nederlands            | Uyghur       |
| Tibetan        | Hrvatski         | Norsk bokmål          | Українська   |
| Bosanski       | Magyar           | Norsk nynorsk         | Tiếng Việt   |
| Català         | Bahasa Indonesia | Punjabi(Gurmukhi)     | 中文(简体)       |
| Čeština        | Íslenska         | Polski                | 中文(繁體)       |
| Dansk          | Italiano         | Português do Brasil   |              |
| Deutsch        | 日本語              | Português             |              |
| Dzongkha       | ქართული          | Română                |              |
| Ελληνικά       | Қазақ            | Русский               |              |
| English        | Khmer            | Sámegillii            |              |
| Esperanto      | ಕನ್ನಡ            | ສິ∘ກ໑                 |              |
| Español        | 한국어              | Slovenčina            |              |
| Eesti          | Kurdî            | Slovenščina           |              |
| Euskara        | Lao              | Shqip                 |              |
| ىسراف          | Lietuviškai      | Српски                |              |
| Suomi          | Latviski         | Svenska               |              |
| F2 Language F3 | Keymap F4 Modes  | F5 Accessibility F6 O | ther Options |

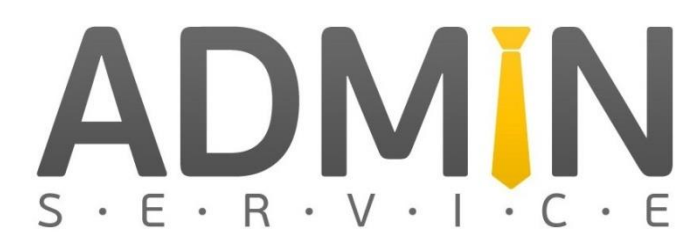

#### Подготовительные работы:

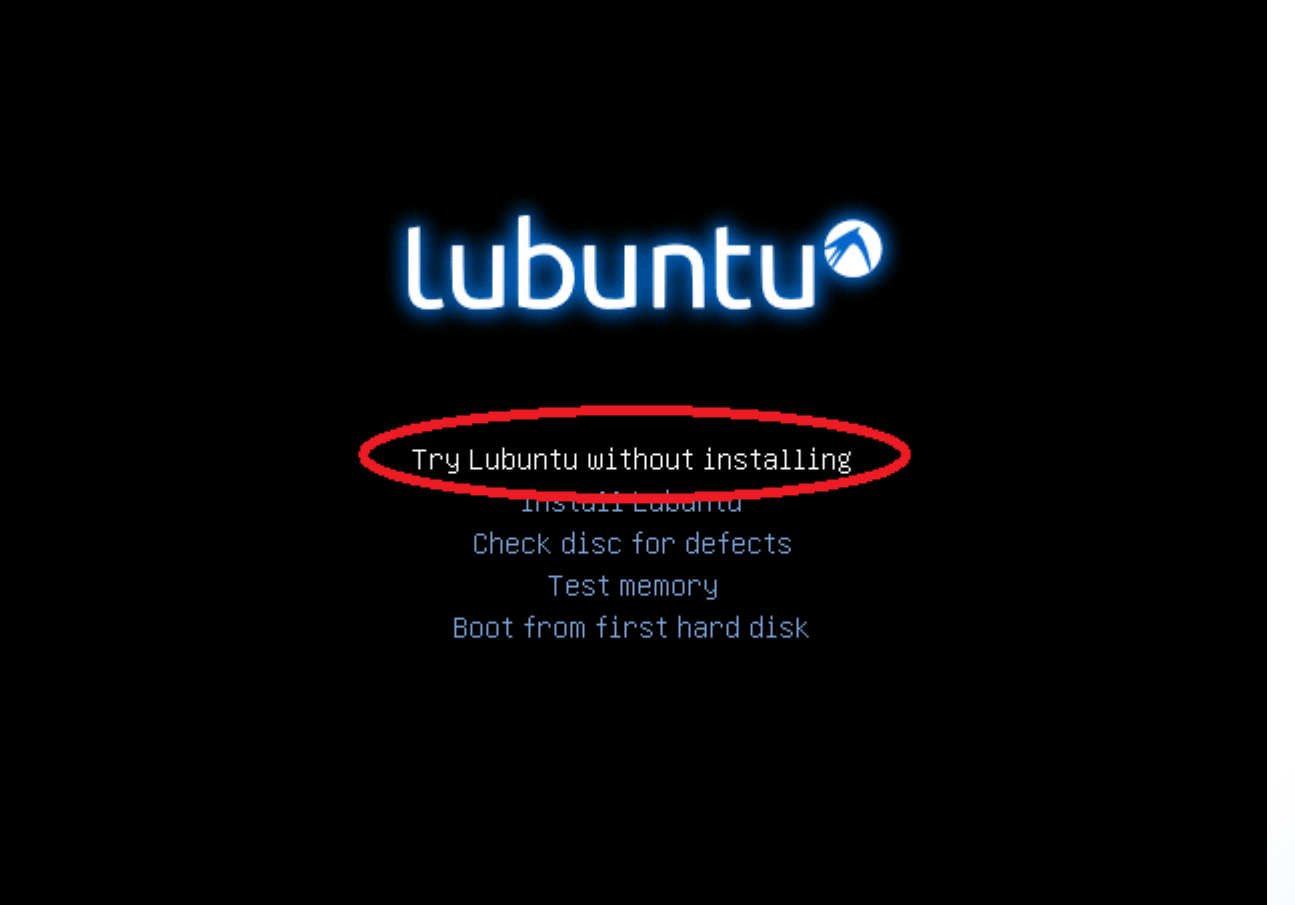

F1 Help F2 Language F3 Keymap F4 Modes F5 Accessibility F6 Other Options

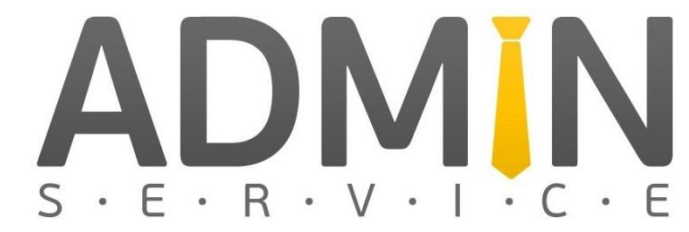

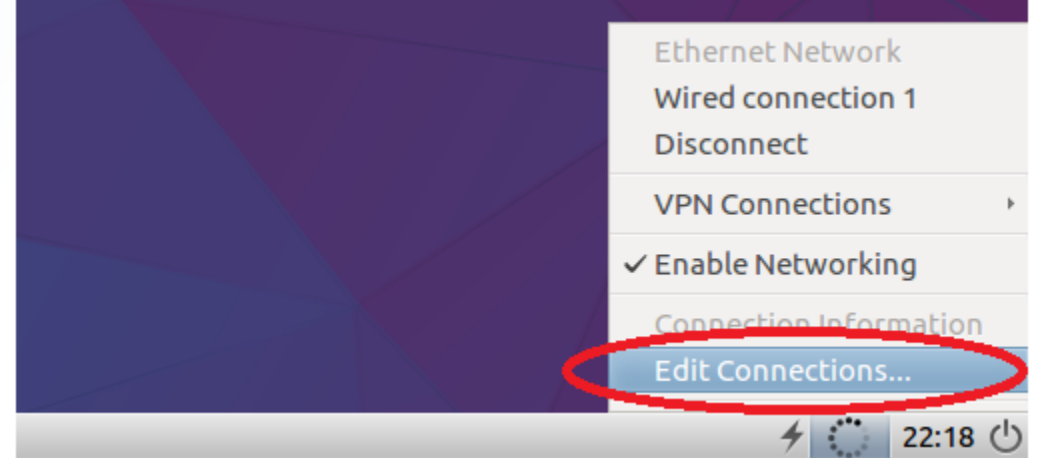

| Network Co        | - + ×         |               |
|-------------------|---------------|---------------|
| Name              | Last Used 🔺   | Add           |
| • Ethernet        |               |               |
| when connection 1 | 9 minutes ago | Delete        |
|                   |               | <u>C</u> lose |
|                   |               |               |

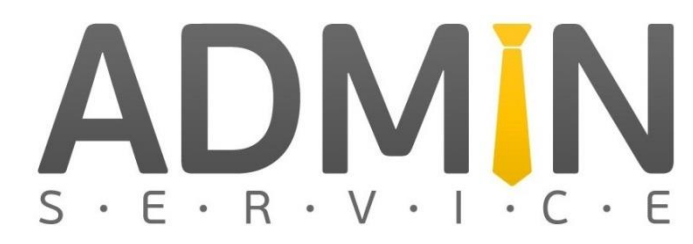

|                          | Editing Wired conne         | ection 1            | - + ×                  |                     |               |
|--------------------------|-----------------------------|---------------------|------------------------|---------------------|---------------|
| Connection <u>n</u> ame: | Wired connection 1          |                     |                        |                     |               |
| General Ethernet         | 802.1x Security DCB         | Pv4 Settings IPv6 S | Settings               |                     |               |
| Method: Manual           |                             |                     | •                      |                     |               |
| Addresses                |                             |                     | 1                      |                     |               |
| Address                  | Netmask                     | Gateway             | Add                    |                     |               |
| 195.123.212.140          | 255.255.248.0               | 195.123.208.1       |                        | Network Connections | - + ×         |
| DNS ser <u>v</u> ers:    | 8.8.8.8                     |                     | Name                   | Last Used           | ▲ <u>A</u> dd |
| S <u>e</u> arch domains: |                             |                     | ▼ Etherne              | et                  | Edit          |
| DHCP client ID:          |                             |                     | Wired                  | connection 1 now    |               |
| 🗌 Require IPv <u>4</u> a | ddressing for this connec   | tion to complete    |                        |                     |               |
|                          |                             |                     | Route                  |                     | Clase         |
|                          |                             | Cance               | 3<br>el ✓ <u>S</u> ave |                     |               |
|                          |                             |                     | ,                      | Kornev              | Oleksandr     |
|                          |                             |                     |                        | Be                  | likov Oleg    |
|                          |                             |                     |                        |                     |               |
| 5 · E · K ·              | $V \cdot I \cdot C \cdot E$ |                     |                        | VV VV VV. č         |               |

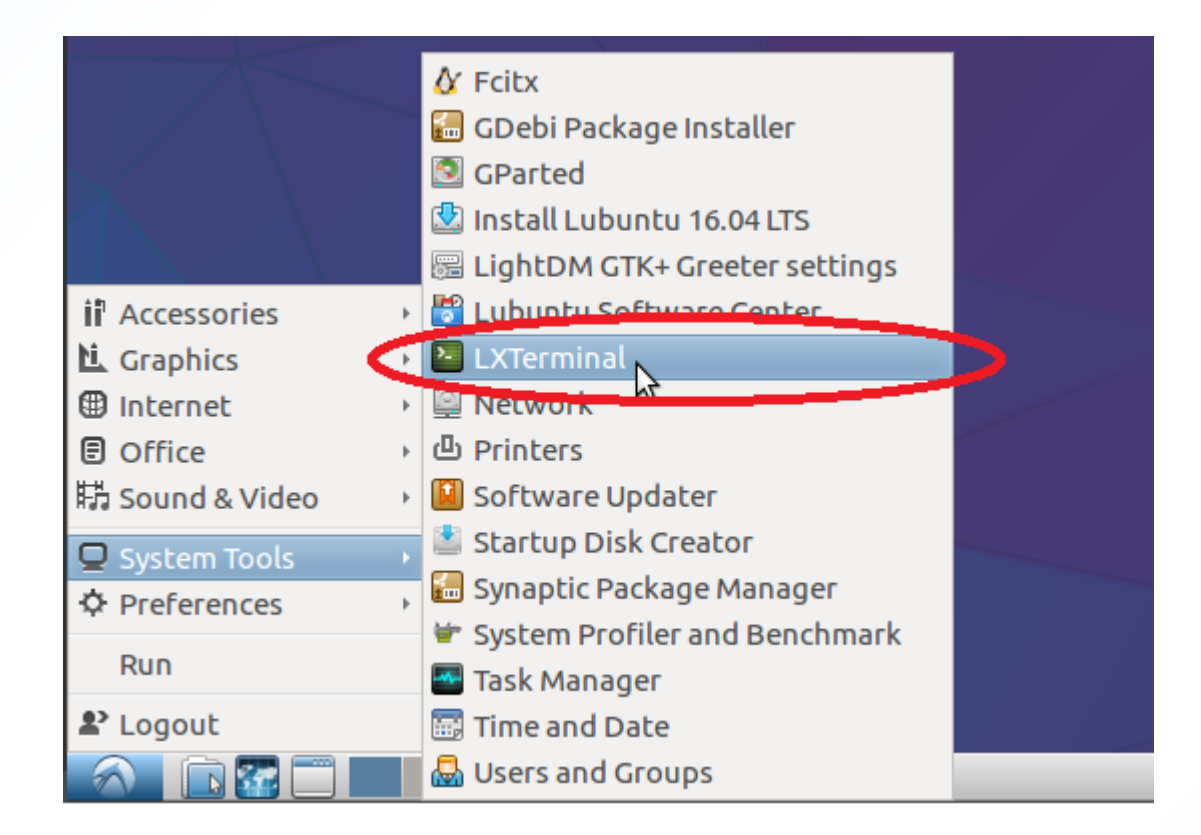

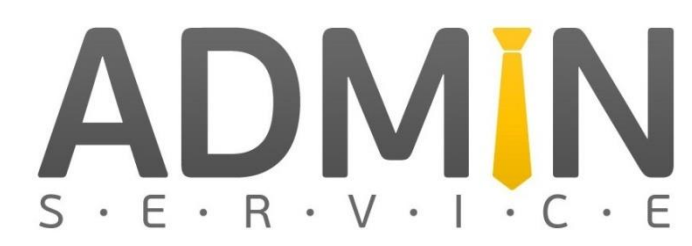

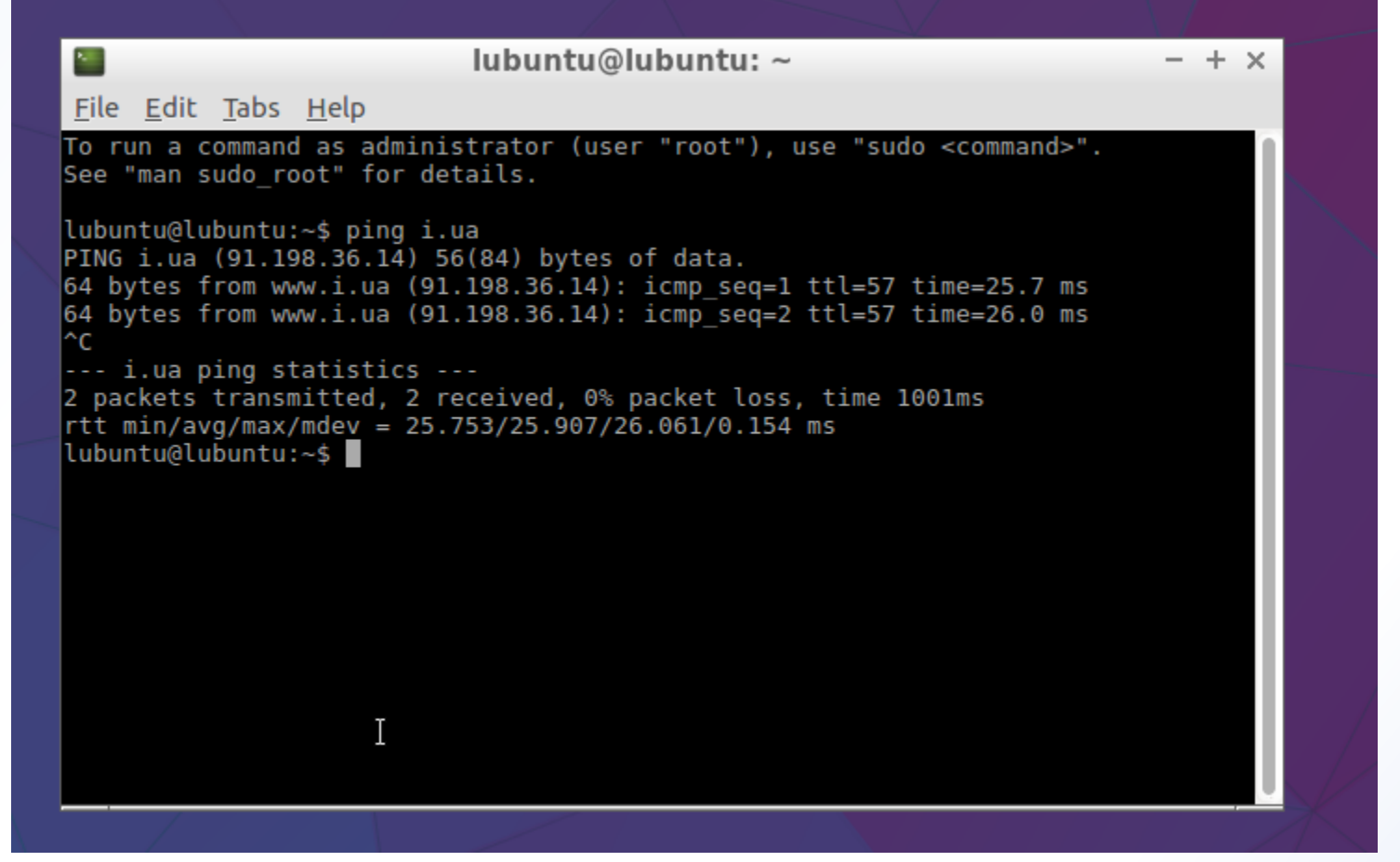

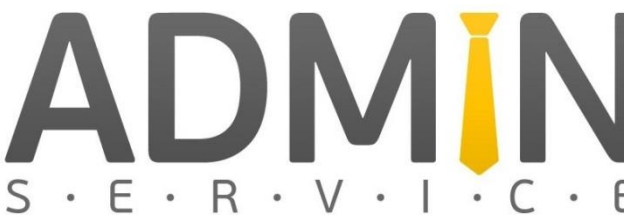

- Нам необходимо скачать RAW образ CHR
- Свежую ссылку смотрим на <u>https://mikrotik.com/download</u>

| Cloud Hosted F                   | Router                    |                  |               | 0                            |
|----------------------------------|---------------------------|------------------|---------------|------------------------------|
|                                  | 6.40.8 (Bugfix only)      | 6.42.3 (Current) | 5.26 (Legacy) | 6.43rc23 (Release candidate) |
| Images                           | vmdk, vhdx, vdi, ova, img |                  |               |                              |
| VHDX image                       | B                         | B                | 2             | P                            |
| VMDK image                       |                           |                  | 2             | B                            |
| VDI image                        | B                         | B                | 12 I          | B                            |
| OVA template                     | E                         | ð                | -             | Ē                            |
| Raw disk image                   | ð                         | e                | э.            | E                            |
| Extra packages                   |                           | Download         | -             | Ē                            |
| The Dude server                  | ð                         | ð                | 2             | Ē                            |
| iteros/6.42.3/chr-6.42.3.img.zip |                           |                  | 2             |                              |

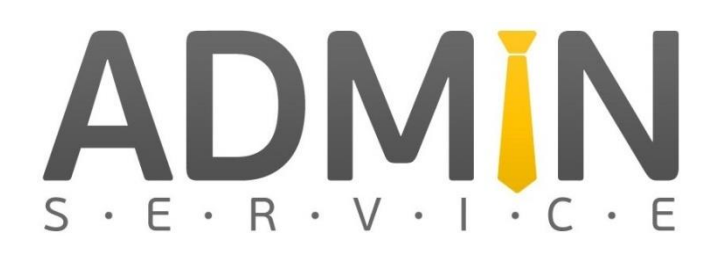

https://d

Выполним загрузку командой в консоли:

wget https://download.mikrotik.com/routeros/6.42.3/chr-6.42.3.img.zip

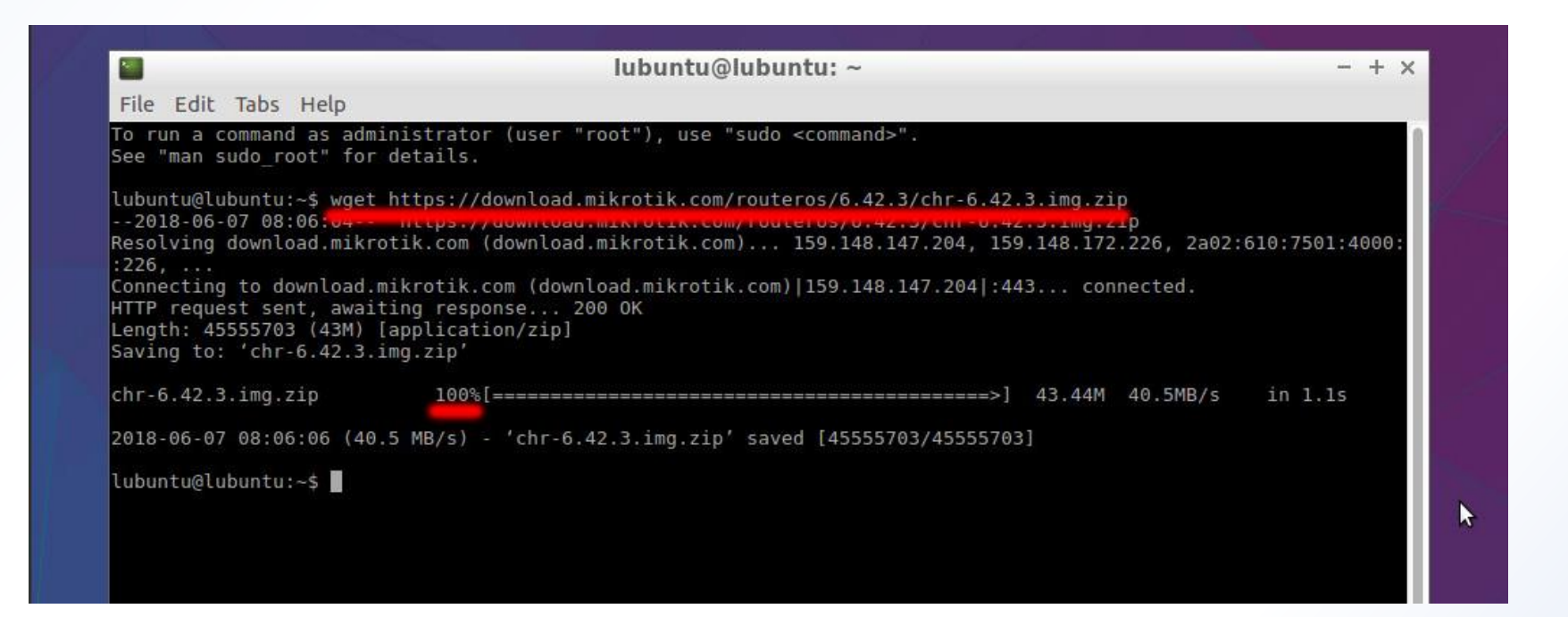

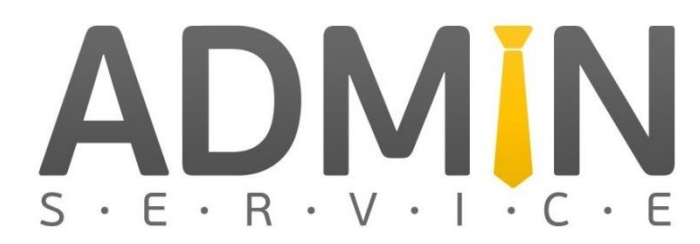

• Можно еще раз проверить все ли скачялось командой «LS»

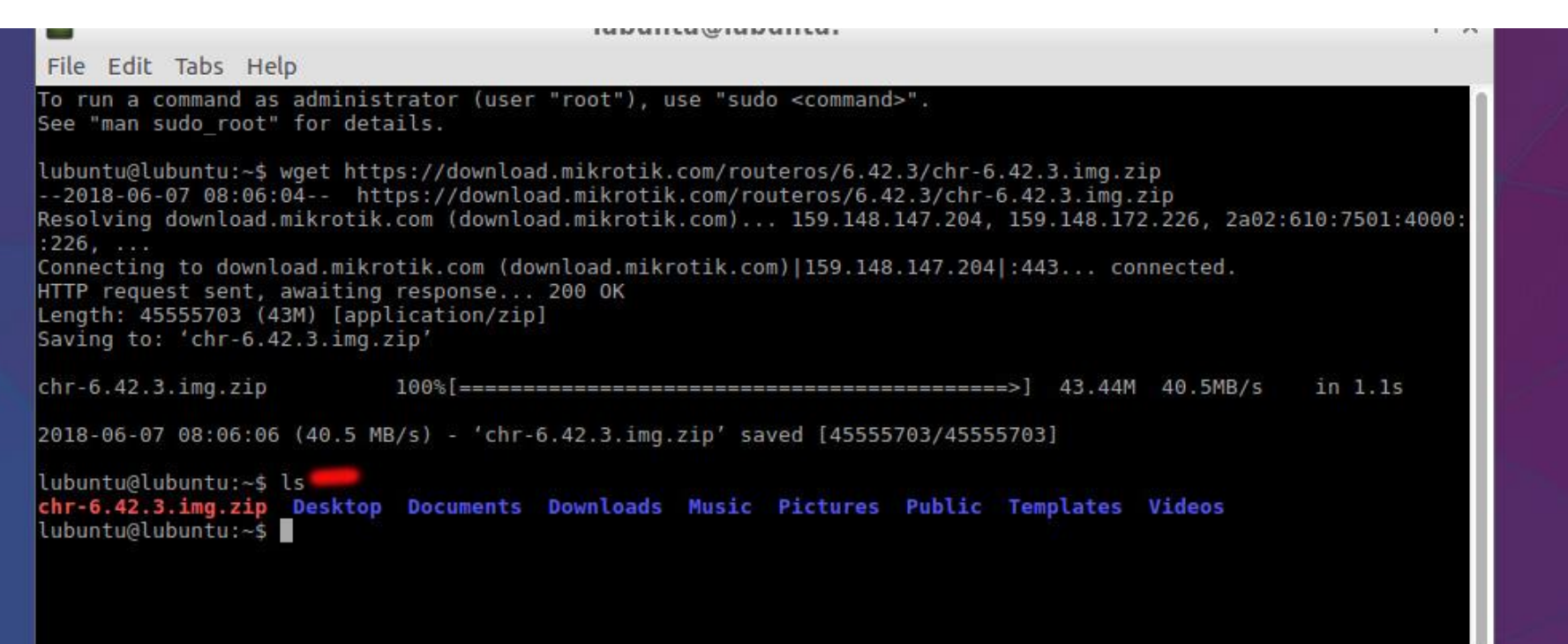

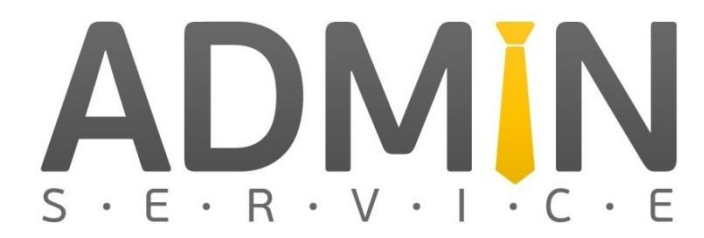

- Выбор раздела для установки
- Отобразить все разделы «sudo fdisk -l»

#### File Edit Tabs Help

Disk /dev/loop0: 793.6 MiB, 832118784 bytes, 1625232 sectors Units: sectors of 1 \* 512 = 512 bytes Sector size (logical/physical): 512 bytes / 512 bytes I/O size (minimum/optimal): 512 bytes / 512 bytes

Disk /dev/vda: 9.8 GiB, 10485760000 bytes, 20480000 sectors

Unit second of 1 \* 512 = 512 bytes Sector size (logical/physical): 512 bytes / 512 bytes I/O size (minimum/optimal): 512 bytes / 512 bytes Disklabel type: dos Disk identifier: 0x00000000T

 Device
 Boot Start
 End
 Sectors
 Size Id
 Type

 /dev/vda1
 \*
 1
 65536
 65536
 32M
 83
 Linux

 /dev/vda2
 65537
 20479999
 20414463
 9.86
 83
 Linux

Disk /dev/zram0: 496.2 MiB, 520323072 bytes, 127032 sectors Units: sectors of 1 \* 4096 = 4096 bytes Sector size (logical/physical): 4096 bytes / 4096 bytes I/O size (minimum/optimal): 4096 bytes / 4096 bytes lubuntu@lubuntu:~\$

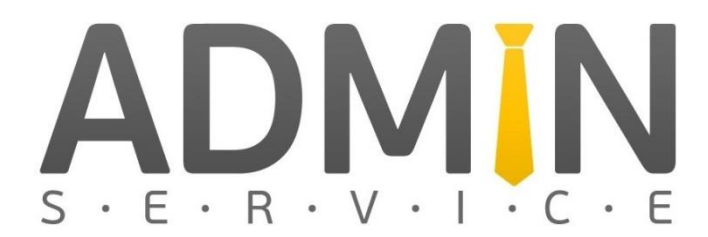

#### Разархивируем, командой: unzip chr-6.42.3.img.zip

File Edit Tabs Help To run a command as administrator (user "root"), use "sudo <command>". See "man sudo root" for details. k lubuntu@lubuntu:~\$ wget https://download.mikrotik.com/routeros/6.42.3/chr-6.42.3.img.zip --2018-06-07 08:06:04-- https://download.mikrotik.com/routeros/6.42.3/chr-6.42.3.img.zip Resolving download.mikrotik.com (download.mikrotik.com)... 159.148.147.204, 159.148.172.226, 2a02:610:7501:4000: :226, ... Connecting to download.mikrotik.com (download.mikrotik.com)|159.148.147.204|:443... connected. HTTP request sent, awaiting response... 200 OK Length: 45555703 (43M) [application/zip] Saving to: 'chr-6.42.3.img.zip' chr-6.42.3.img.zip 100%[=====>] 43.44M 40.5MB/s in 1.1s 2018-06-07 08:06:06 (40.5 MB/s) - 'chr-6.42.3.img.zip' saved [45555703/45555703] lubuntu@lubuntu:~\$ ls chr-6.42.3.img.zip Desktop Documents Downloads Music Pictures Public Templates Videos lubuntu@lubuntu:~\$ unzip chr-6.42.3.img.zip Archive: chr-6.42.3.1mg.z inflating: chr-6.42.3.img lubuntu@lubuntu:~\$ ls chr-6.42.3.img chr-6.42.3.img.zip Desktop Documents Downloads Music Pictures Public Templates Videos lubuntu@lubuntu:~\$

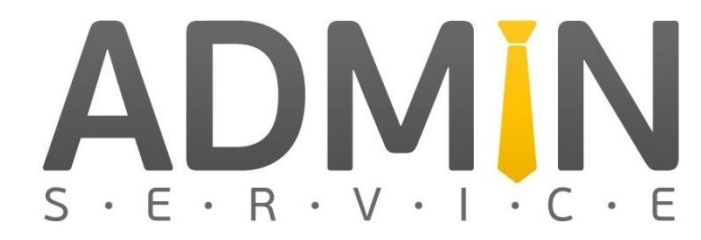

- "Установим", командой:
- sudo dd if=chr-6.42.3.img of=/dev/vda

lubuntu@lubuntu:~\$ sudo dd if=chr-6.40.8.img of=/dev/vda 262144+0 records in 262144+0 records out 134217728 bytes (134 MB, 128 MiB) copied, 2.39064 s, 56.1 MB/s lubuntu@lubuntu:~\$

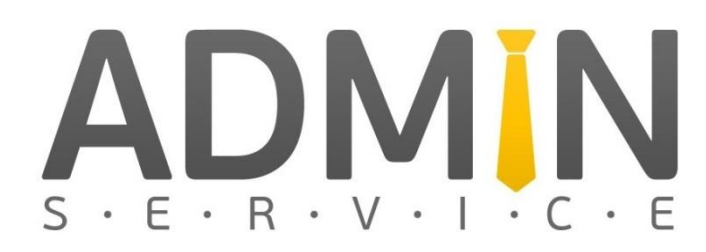

#### Настройка Mikrotik CHR

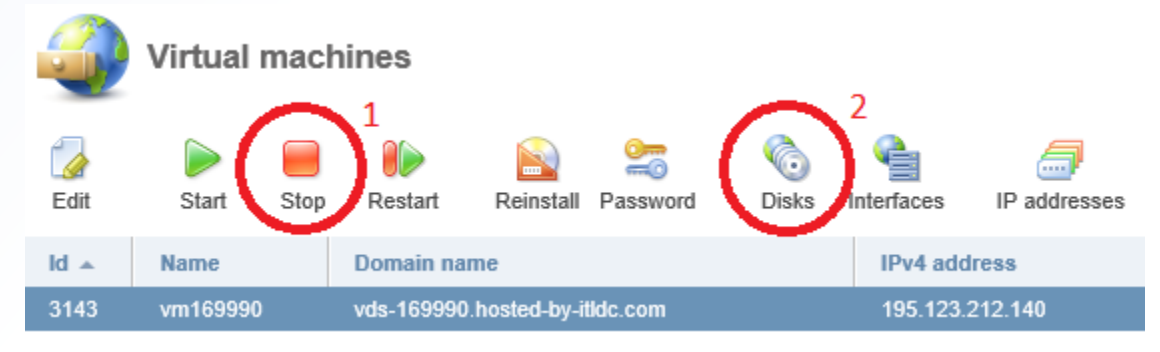

#### Ставим обратно загрузку с накопителя, а не CD

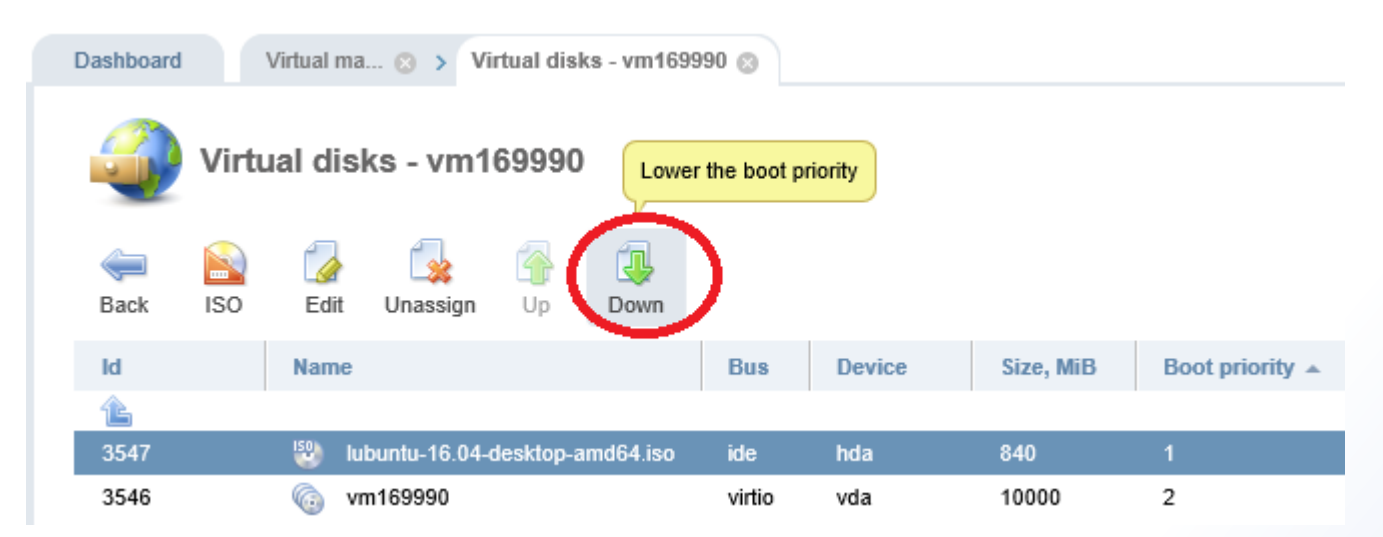

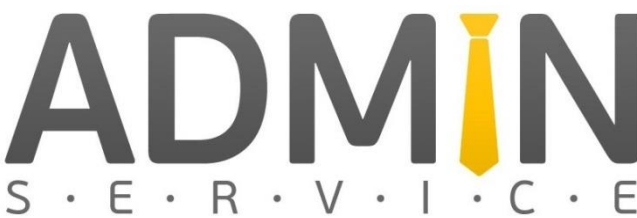

#### Настройка Mikrotik CHR:

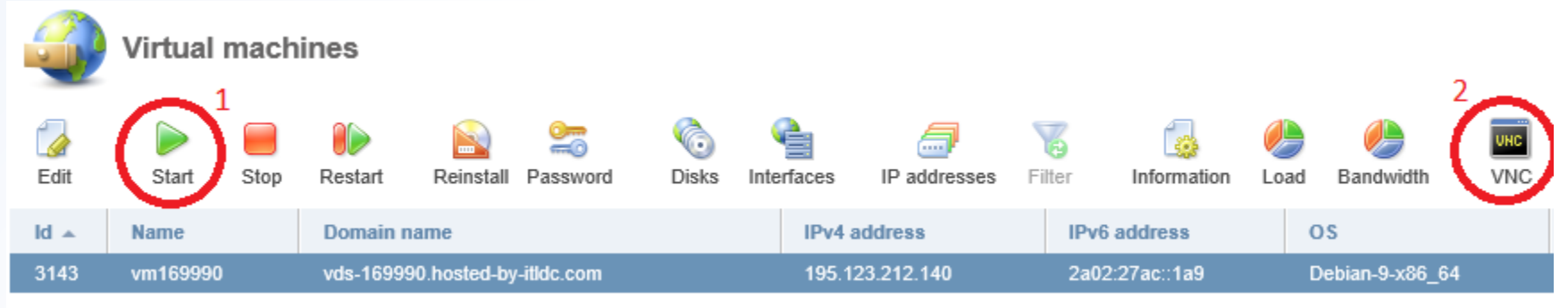

#### Запускаем Cloud Hosted Router

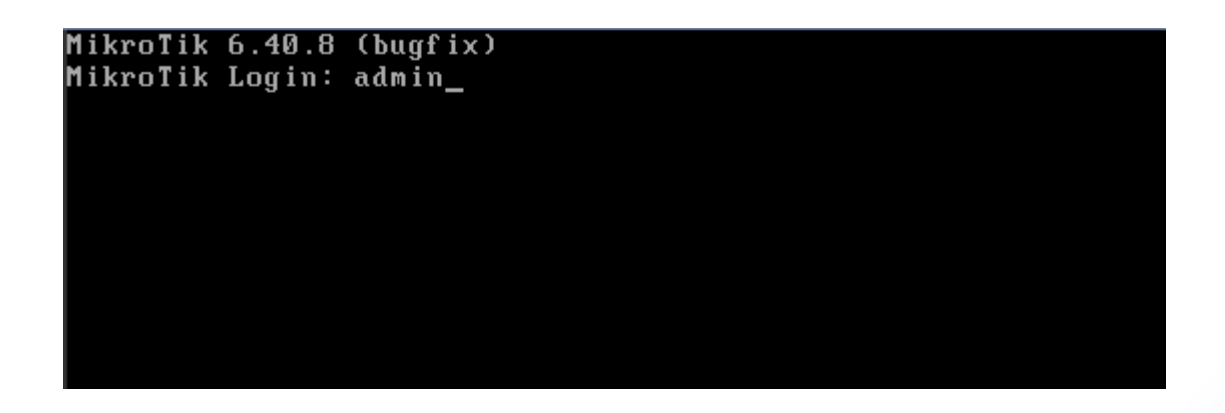

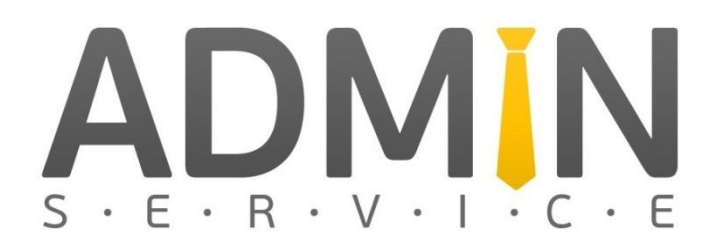

## Настройка Mikrotik CHR:

- Первым делом нужно задать пароль!
- Выводим список доступных команд нажатием «ТАВ»

| MikroTik R         | outerOS 6.4        | 2.3 (c                                                                                          | ) 1999-2 | :018 http:    | ∕∕www.mi | krotik.com | Z    |  |  |
|--------------------|--------------------|-------------------------------------------------------------------------------------------------|----------|---------------|----------|------------|------|--|--|
| [?]<br>command [?] | Gives t<br>Gives h | Gives the list of available commands<br>Gives help on the command and list of arguments         |          |               |          |            |      |  |  |
| [Tab]              | Complet<br>a secon | Completes the command/word. If the input is ambiguous,<br>a second [Tab] gives possible options |          |               |          |            |      |  |  |
| 1                  | Move up            | to ba                                                                                           | se level |               |          |            |      |  |  |
| 1110 pp            | Move up            | one l                                                                                           | evel     |               |          |            |      |  |  |
| ∠command           | Use com            | mand a                                                                                          | t the ba | se level      |          |            |      |  |  |
| [admin@Mikro       | Tik] >             |                                                                                                 |          |               |          |            |      |  |  |
| caps-man           | driver             | ip                                                                                              | port     | routing       | tool     | import     | redo |  |  |
| certificate        | dude               | ipv6                                                                                            | ppp      | snmp          | user     | password   | undo |  |  |
| console            | file               | log                                                                                             | queue    | special-login | beep     | ping       |      |  |  |
| disk               | interface          | mpls                                                                                            | radius   | sustem        | export   | quit       |      |  |  |
| Ladmin@Mikro       | Tikl > mass        | word                                                                                            |          |               |          |            |      |  |  |
| confirm-new-       | nassword n         | ew-nas                                                                                          | sword o  | ld-nassword   |          |            |      |  |  |
| LadminPMikro       | Tikl > nass        | word n                                                                                          | eu-nassu | ord=123456789 |          |            |      |  |  |
| old-nassuord       | : ********         |                                                                                                 | on Passa |               |          |            |      |  |  |
| confirm-new-       | password: *        | *****                                                                                           | **       |               |          |            |      |  |  |
| Ladmin@Mikro       | Tik1 >             |                                                                                                 |          |               |          |            |      |  |  |

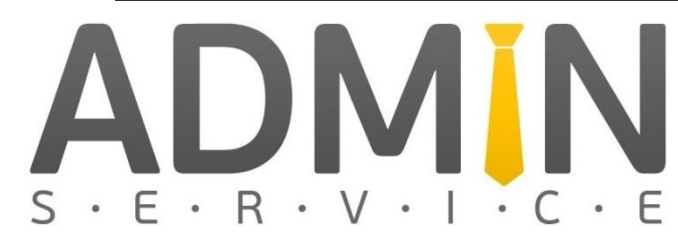

## Зачем менять пароль?!

|   | Treeze                 |        |                         | all 🖣                                                        | •   |  |
|---|------------------------|--------|-------------------------|--------------------------------------------------------------|-----|--|
|   | Jun/04/2018 19:19:09   | memory | system, error, critical | router was rebooted without proper shutdown                  | all |  |
|   | A Jun/04/2018 19:19:18 | memory | system, info, account   | user admin logged in via local                               |     |  |
| 0 | Jun/04/2018 19:19:19   | memory | interface, info         | ether1 link up                                               | 411 |  |
|   | Jun/04/2018 19:27:30   | memory | system, info            | address added by admin                                       |     |  |
|   | Jun/04/2018 19:29:58   | memory | system, info            | address removed by admin                                     |     |  |
|   | Jun/04/2018 19:30:40   | memory | system, info            | address added by admin                                       |     |  |
|   | Jun/04/2018 19:32:39   | memory | system, info            | route added by admin                                         |     |  |
|   | Jun/04/2018 19:33:16   | memory | system, info, account   | user admin logged in from 94.179.23.233 via winbox           |     |  |
|   | Jun/04/2018 19:34:02   | memory | system, info            | filter rule added by admin                                   |     |  |
|   | Jun/04/2018 19:34:51   | memory | system, error, critical | login failure for user netslum from 190.153.178.46 via ssh   |     |  |
|   | Jun/04/2018 19:35:51   | memory | system, error, critical | login failure for user chris from 119.28.66.152 via ssh      |     |  |
|   | Jun/04/2018 19:36:08   | memory | system, error, critical | login failure for user proftpd from 169.255.127.67 via ssh   |     |  |
|   | Jun/04/2018 19:36:29   | memory | system, error, critical | login failure for user gubatamas from 185.211.88.119 via ssh |     |  |
|   |                        |        |                         |                                                              |     |  |
|   | <u>,</u>               |        |                         |                                                              |     |  |
|   |                        | memory | system, ener, eneral    |                                                              |     |  |

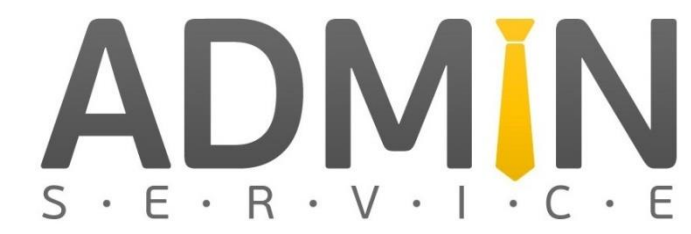

## Настройка Mikrotik CHR:

 Теперь задаем настройки сети для виртуального роутера (Настройки мы сохраняли ранее)

[admin@MikroTik] > ip address add address=195.123.212.140/21 interface=ether1 [admin@MikroTik] > ip address print Flags: X - disabled, I - invalid, D - dynamic ADDRESS NETWORK INTERFACE 0 195.123.212.140/21 195.123.208.0 ether1 [admin@MikroTik] > ip route add gateway=195.123.208.1 [admin@MikroTik] > ip route print Flags: X - disabled, A - active, D - dynamic, C - connect, S - static, r - rip, b - bgp, o - ospf, m - mme, B - blackhole, U - unreachable, P - prohibit # DST-ADDRESS PREF-SRC GATEWAY DISTANCE 195.123.208.1 0 A S 0.0.0.0/0 1 1 ADC 195.123.208.0/21 195.123.212.140 ether1 Ø [admin@MikroTik] >

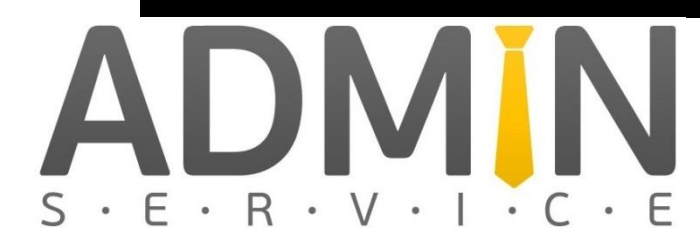

# Проверяем работоспособность

- Запускаем WinBOX
- Вводим данные

| Компьютер     | 3.5      | lc 7 | WinBox v3.11 (Addresses)                                        |                                                               |  |  |  |  |
|---------------|----------|------|-----------------------------------------------------------------|---------------------------------------------------------------|--|--|--|--|
| _             |          |      | File Tools                                                      |                                                               |  |  |  |  |
| борзина езvit |          |      | Connect To: 195123.212.140<br>Login: admin<br>Password: ******* | <ul> <li>Keep Password</li> <li>Open In New Window</li> </ul> |  |  |  |  |
| 1C Enterprise | RDP      |      | Add/Set Connect To RoMON Connect                                |                                                               |  |  |  |  |
|               |          |      | Managed Neighbors                                               |                                                               |  |  |  |  |
| NHML-1.8.1.3  | SpeedFan |      | Y Hetresh<br>MAC Address ∡ IP Address Identity Version Board    | Find all 🔻                                                    |  |  |  |  |
|               |          |      |                                                                 |                                                               |  |  |  |  |

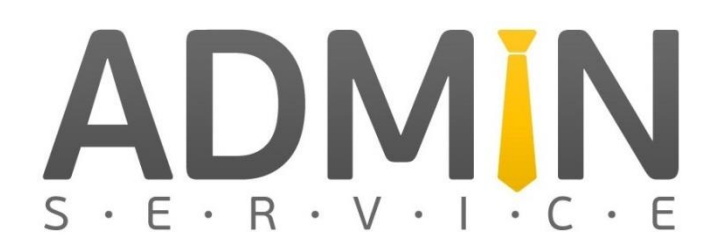

# Проверяем работоспособность

• Все, виртуальный роутер работает.

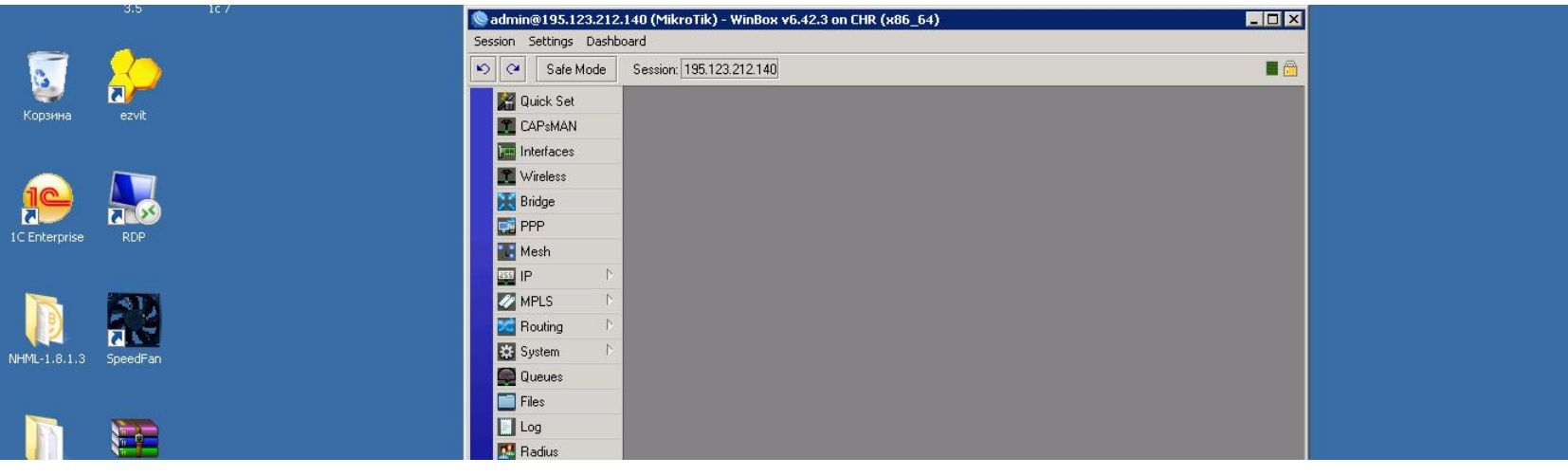

• Спасибо за внимание!!!

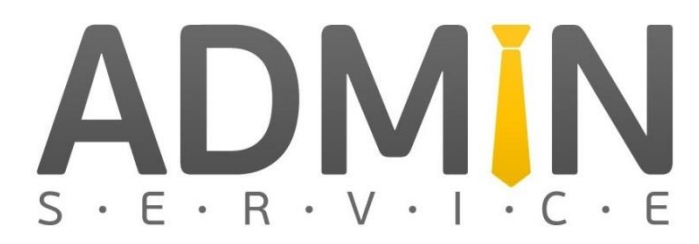